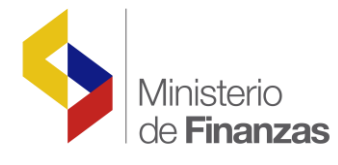

# INSTRUCTIVO DE CAPTURA DE INFORMACIÓN DE SUBSIDIOS EN EL e-SIGEF PARA ENTIDADES DEL SECTOR PÚBLICO

Sistema de Administración Financiera e-SIGEF

Fecha: 05 de julio del 2011

Subsecretaria de Innovación de las Finanzas Públicas

Dirección Nacional de Innovación Conceptual y Normativa

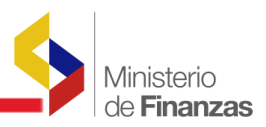

#### RUP-DS-109 INSTRUCTIVO DE CAPTURA DE INFORMACIÓN DE SUBSIDIOS EN EL eSIGEF PARA ENTIDADES DEL SECTOR PÚBLICO

No está permitida la reproducción total o parcial de este documento ni su tratamiento o transmisión electrónica o mecánica, incluida fotocopia, grabado u otra forma de almacenamiento y recuperación de información, sin autorización escrita del Ministerio de Finanzas.

#### DERECHOS RESERVADOS Copyright © 2010 primera edición

Logos del Ministerio de Finanzas son oficiales

Documento propiedad de: Ministerio de Finanzas República del Ecuador

Edición: Cubierta: Composición y diagramación: Estructuración: Dolores Otáñez Ministerio de Finanzas Ministerio de Finanzas Ministerio de Finanzas

Subsecretaria de Innovación y Desarrollo de las Finanzas Públicas: Dirección de Soluciones Conceptuales:

Verónica Gallardo Cristina Olmedo

Autor: Fecha: Dolores Otáñez 10/09/2010

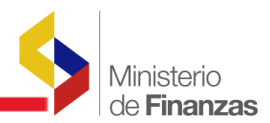

## INDICE DE

# CONTENIDO

| CON         | TENIDO3                                              |
|-------------|------------------------------------------------------|
| RES         | UMEN5                                                |
| <b>1. C</b> | ONSIDERACIONES GENERALES6                            |
| 1.1.        | Menú de Opciones del sistema 6                       |
| 1.2.        | Resolución de Pantalla 6                             |
| 1.3.        | Navegación de registros por pantalla6                |
| 1.4.        | Barras de herramientas7                              |
| 1.5.        | Filtros y Ordenación 8                               |
| 2. II       | NFORMACIÓN DE LOS SUBSIDIOS PARA SU EVALUACIÓN9      |
| 2.1.        | Actualizar datos generales de los subsidios10        |
| 2.1.1       | Ingreso al sistema 10                                |
| 2.1.2       | 2 Opciones para actualizar datos de los subsidios 11 |
| a.          | Opción modificar 11                                  |
| b.          | Opción bajar de nivel 14                             |
| c.          | Opción consultar registro14                          |
| d.          | Opción consultar todos los registros14               |
| 2.2.        | Información de los subsidios15                       |
| 2.2.1       | 1. Opciones para el ingreso de la información15      |
| a.          | Opción crear 16                                      |
| b.          | Opción modificar 21                                  |
| c.          | Opción eliminar 21                                   |
| d.          | Opción consultar                                     |
| e.          | Opción asociar segmento de beneficiarios 22          |

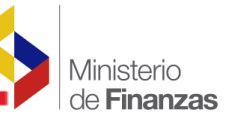

| e.1. | Opción crear                                                                       |
|------|------------------------------------------------------------------------------------|
| e.2. | Opción eliminar                                                                    |
| f.   | Opción cargar geográficos 24                                                       |
| f.1. | Opción crear                                                                       |
| g.   | Opción aprobar información del Formulario (Parte I y II del Formulario) 26         |
| h.   | Subir archivos PDF con la metodología de evaluación del subsidio 29                |
| i.   | Subir archivos PDF con información de consulta sobre evaluación del subsidio<br>31 |
| j.   | Opción imprimir información del formulario                                         |
| k.   | Opción consultar todos los registros                                               |
| l.   | Filtros de consulta                                                                |

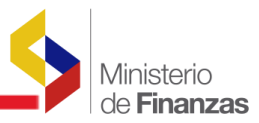

RESUMEN

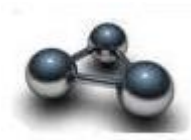

## INSTRUCTIVO DE CAPTURA DE INFORMACIÓN DE SUBSIDIOS EN EL eSIGEF PARA ENTIDADES DEL SECTOR PÚBLICO

Este instructivo pretende mostrar la funcionalidad en el Sistema de Administración Financiera eSIGEF, para la captura de información de los subsidios, que será ingresada en forma periódica por las Entidades Públicas, Otorgantes de los subsidios, conforme a lo dispuesto en la correspondiente base legal.

La información a ser ingresada, servirá de base para la evaluación de los subsidios por parte de los responsables designados para dicha finalidad.

En el instructivo se realiza la descripción de la funcionalidad del aplicativo, desarrollado como parte del Sistema de Administración Financiera eSIGEF, en el orden en el que deben registrarse.

Previo al ingreso de la información, el Ministerio de Finanzas, realizará la codificación de los subsidios y de los períodos de los cuales las Entidades Públicas deben ingresar la información, de tal manera, cuando una Entidad ingresa en el sistema, puede ver solamente los subsidios asignados bajo su responsabilidad, de los cuales deberá ingresar la información.

Para el ingreso al sistema se han definido los siguientes perfiles de usuarios:

- Usuario Operador Responsable del ingreso de la información
- Usuario Aprobador Responsable de aprobar la información ingresada
- Usuario de Consulta Perfil a través del cual podrá consultar la información ingresada

El instructivo hace una descripción detallada de la funcionalidad, tomando un caso práctico como referencia.

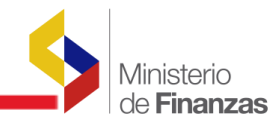

**CAPITULO 1** 

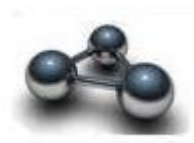

#### **1. CONSIDERACIONES GENERALES**

#### 1.1. Menú de Opciones del sistema

El menú de opciones del sistema, consiste en una barra superior con las opciones a nivel general, las mismas que mostrarán menús desplegables de acuerdo a las funciones habilitadas para los catálogos de subsidios, conforme puede verse en la lámina siguiente:

| República del Ecuac<br>Ministerio de F      | <sup>tor</sup><br>Tinanzas | Cambio Clave<br>Ayuda<br>Administradores<br><u>Salir</u><br>DESP01 |                              |                                     |  |
|---------------------------------------------|----------------------------|--------------------------------------------------------------------|------------------------------|-------------------------------------|--|
| Catálogos Ejecución de Ingresos             | Ejecución de Gastos        | Contabilidad Tesorería Administración de Fi                        | ondos Información Financiera | Subsidios Consolidación Formulación |  |
| Administrativo                              |                            |                                                                    |                              |                                     |  |
| Generales                                   |                            |                                                                    |                              |                                     |  |
| Presupuesto                                 |                            |                                                                    |                              |                                     |  |
| Contabilidad                                |                            |                                                                    |                              |                                     |  |
| Tesorería                                   |                            |                                                                    |                              |                                     |  |
| Formulación                                 |                            |                                                                    |                              |                                     |  |
| Subsidios                                   |                            |                                                                    |                              |                                     |  |
| Carga de Catálogos Vía Archiv <sup>Va</sup> | demécum de Insumos A       | groquímicos                                                        |                              |                                     |  |
| Transferencias GADs Su                      | bsidios                    |                                                                    |                              |                                     |  |
| Pe                                          | riodos                     |                                                                    |                              |                                     |  |
|                                             |                            |                                                                    |                              |                                     |  |
|                                             |                            |                                                                    |                              |                                     |  |
|                                             |                            |                                                                    |                              |                                     |  |
|                                             |                            |                                                                    |                              |                                     |  |

#### 1.2. Resolución de Pantalla

El sistema se ha optimizado para que pueda ser utilizado bajo una resolución de 1024 por 768 pixeles. Deberá ajustar las preferencias de su monitor para que pueda visualizar adecuadamente la aplicación.

#### 1.3. Navegación de registros por pantalla

Así mismo, la aplicación ha sido estandarizada para que pueda ver hasta 8 registros a la vez en cada opción del sistema. En la parte inferior de las pantallas se mostrará la paginación que permitirá consultar el resto de los registros que también se mostrarán de 8 en 8.

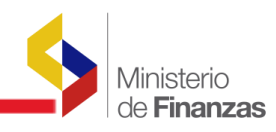

|            | República del Ecuador<br>Ministerio de Finanzas<br>Cambio Clave<br>Avuda<br>Saltr<br>EPRE01 |               |                                      |           |          |  |  |  |  |
|------------|---------------------------------------------------------------------------------------------|---------------|--------------------------------------|-----------|----------|--|--|--|--|
| SIGEF      | - Subsidios                                                                                 |               |                                      |           |          |  |  |  |  |
| Registro   | ) de Beneficiarios - Beneficiario                                                           | 15            |                                      |           |          |  |  |  |  |
|            |                                                                                             |               | 000                                  |           |          |  |  |  |  |
|            |                                                                                             |               |                                      |           |          |  |  |  |  |
| Sel        | No Beneficiario                                                                             | RUC/Cédula    | Apellidos y Nombres                  | Telefono  | Estado   |  |  |  |  |
| 0          | 1                                                                                           | 0901169334001 | MEJIA RENDON TOMAS EDUARDO           | 042010697 | APROBADO |  |  |  |  |
| 0          | 3                                                                                           | 1102355631001 | CORDOVA MONTERO JORGE ORLANDO        | 072677218 | APROBADO |  |  |  |  |
| 0          | 4                                                                                           | 0992392002001 | ASOCIACION DE MONTUBIOS PROGRESISTAS | 042030314 | APROBADO |  |  |  |  |
| 0          | 5                                                                                           | 1100091428001 | CORDOVA BENAVIDES NUMAN ORLANDO      | 072677414 | APROBADO |  |  |  |  |
| 0          | 6                                                                                           | 0992511192001 | ASOCIACION DE MONTUBIOS LAS AVISPAS  | 062981512 | APROBADO |  |  |  |  |
| 0          | 7                                                                                           | 1801075936001 | GUERRERO MORALES GUILLERMO KENNEDY   | 032820257 | APROBADO |  |  |  |  |
| $\bigcirc$ | 12                                                                                          | 1002161840001 | RIVADENEIRA SILVA FAUSTO RAMIRO      | 062642728 | APROBADO |  |  |  |  |
| 0          | 13                                                                                          | 0201160728001 | DUMBAY ELIJAMA JOSE OSWALDO          | 086476220 | APROBADO |  |  |  |  |
|            |                                                                                             |               | 1 <u>2 3</u>                         |           |          |  |  |  |  |
| Filtros:   |                                                                                             |               |                                      |           |          |  |  |  |  |

#### 1.4. Barras de herramientas

Todo el sistema dispone de las barras de herramientas con un conjunto de botones (opciones), en la parte superior derecha de cada pantalla. Estos botones se utilizan para ejecutar acciones sobre los registros que se muestran en pantalla. La funcionalidad de los mismos es estándar para toda la aplicación. A continuación se presenta una pantalla estándar con las opciones:

| República del Ecuador<br>Ministerio de Finanzas |                                                                                                    |            |                   |                   |                     | 22                  | rse                 |                                                           | Cambio Clave<br>Ayuda<br>Administradores<br><u>Salir</u><br>DESP01 |     |             |                           |      |
|-------------------------------------------------|----------------------------------------------------------------------------------------------------|------------|-------------------|-------------------|---------------------|---------------------|---------------------|-----------------------------------------------------------|--------------------------------------------------------------------|-----|-------------|---------------------------|------|
| Catálo                                          | tálogos Ejecución de Ingresos Ejecución de Gastos Contabilidad Tesorería Administración de Fondos Información Financiera Subsidios Consolidación Formulación |            |                   |                   |                     |                     |                     |                                                           |                                                                    |     |             |                           |      |
| Cont                                            | SIGEF - Catálogos                                                                                                    |            |                   |                   |                     |                     |                     |                                                           |                                                                    |     |             |                           |      |
| Eje                                             | arcicio 200                                                                                                    | 08         |                   |                   |                     |                     |                     |                                                           |                                                                    |     |             |                           |      |
| Inst                                            | itución 999                                                                                                    | 9 - 0000 - | - 0000 - GOB      | IERNO CENTRA      | AL,                 |                     |                     |                                                           |                                                                    |     |             |                           | ×    |
| Sel                                             | Ejercicio                                                                                                    | Mayor      | Cuenta<br>Nivel 1 | Cuenta<br>Nivel 2 | Clase<br>Auxiliar 1 | Clase<br>Auxiliar 2 | Clase<br>Auxiliar 3 | Nombre                                                    | De<br>Movimiento                                                   | РМС | Restrictiva | Control Saldo<br>Negativo | Natu |
| $\bigcirc$                                      | 2008                                                                                                    | 100        | 00                | 00                | 0                   | 0                   | 0                   | ACTIVOS                                                   | N                                                                  | 990 | s           | s                         | D    |
| $\circ$                                         | 2008                                                                                                    | 110        | 00                | 00                | 0                   | 0                   | 0                   | OPERACIONALES                                             | N                                                                  | 990 | s           | 5                         | Þ    |
| $\circ$                                         | 2008                                                                                                    | 111        | 00                | 00                | 0                   | 0                   | 0                   | Disponibilidades                                          | N                                                                  | 990 | s           | N                         | Þ    |
| $\circ$                                         | 2008                                                                                                    | 111        | 01                | 00                | 2                   | 3                   | 0                   | Cajas Recaudadoras                                        | S                                                                  | 990 | N           | N                         | Þ    |
| $\circ$                                         | 2008                                                                                                    | 111        | 02                | 00                | 0                   | 0                   | 0                   | Banco Central del Ecuador Cuenta<br>Corriente Única - CCU | N                                                                  | 990 | s           | N                         | D    |
| $\circ$                                         | 2008                                                                                                    | 111        | 02                | 01                | 1                   | 2                   | 0                   | Recursos Fiscales                                         | s                                                                  | 990 | N           | N                         | D    |
| 0                                               | 2008                                                                                                    | 111        | 02                | 02                | 1                   | 2                   | 0                   | Recursos de Autogestión                                   | s                                                                  | 990 | N           | N                         | D    |
| $\circ$                                         | 2008                                                                                                    | 111        | 02                | 03                | 1                   | 2                   | 0                   | Recursos Preasignados                                     | s                                                                  | 990 | N           | N                         | D    |
|                                                 |                                                                                                    |            |                   |                   |                     |                     | 1234                | 5 6 Z 8 9 10                                              |                                                                    |     |             |                           |      |

Las opciones más comunes son:

- Para crear un registro presione el botón 🕒
- Para Modificar un registro utilice el botón 瞑
- Para consultar el registro seleccionado utilice el botón
- Para eliminar un registro utilice el botón 🕓
- Para volver a consultar la pantalla o deshacer un filtro utilice el botón

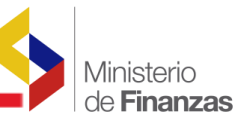

- Para Bajar de Nivel e ingresar información de los subsidios utilice el botón
   Para ver los datos generales del subsidio
- Para subir un nivel y regresar a la pantalla principal del subsidio del cual está

ingresando la información 🕥

• Para salir de la pantalla sin grabar el registro utilice el botón 🕒

#### 1.5. Filtros y Ordenación

Las pantallas disponen en su parte inferior también de la utilidad de filtros de selección para encontrar o restringir la lista de valores a un subconjunto más pequeño de los datos que se muestran en la pantalla. También se incorporan campos que permitan ordenar la información mostrada en pantalla.

| Filtros: | ····· C | Campo | Operador | Valor Y/O | Campo | Orden |
|----------|---------|-------|----------|-----------|-------|-------|
|          |         | ~     | ~        | ×         | ~     | ▼     |
|          |         | ~     | ~        | <b>v</b>  | ~     | ~     |
|          |         | ~     | ~        | Ø         |       | 21    |
|          |         |       |          |           |       | _     |

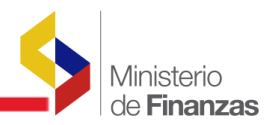

#### **CAPITULO 2**

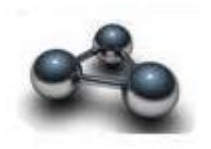

#### 2. INFORMACIÓN DE LOS SUBSIDIOS PARA SU EVALUACIÓN

Se requiere que a través del Sistema de Administración Financiera del Estado eSIGEF se capture información estandarizada y actualizada de los subsidios que se otorgan a través de las entidades del sector público.

La captura de la información se realizará a nivel de cada Entidad Otorgante de los subsidios, quienes deberán ingresar la información de cada uno de ellos, en un Formulario con campos previamente definidos.

El formulario para el ingreso de información está contenido en dos partes:

- I. INFORMACIÓN DEL SUBSIDIO
- II. DATOS DEL IMPACTO DEL SUBSIDIO

Para que las Entidades Públicas que son responsables del otorgamiento de los subsidios puedan registrar la información, el Ministerio de Finanzas, habrá definido previamente:

- 1. El catálogo de subsidios, asociado a cada Entidad Otorgante responsable del registro de la información, y
- 2. El catálogo de períodos de los cuales se debe ingresar la información

Con estas definiciones previas, la Entidad Otorgante de los subsidios, deberá ingresar la información siguiente:

- 1. Datos generales del subsidio
- 2. Información del subsidio
- 3. Información del Impacto del subsidio

La información debe ingresarse en el orden señalado, es decir no podrá ingresar la información del subsidio, si previamente no ingresado los datos generales del subsidio, el sistema realiza validaciones previas, que no le obliga a llevar el orden señalado.

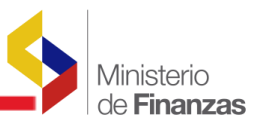

#### 2.1. Actualizar datos generales de los subsidios

Esta funcionalidad permite ingresar los datos generales de cada uno de los subsidios, si una Entidad Otorgante es responsable de un solo subsidio, ingresará los datos de ese subsidio; si una Entidad Otorgante es responsable de más de un subsidio, deberá ingresar la información para cada uno de ellos.

#### 2.1.1 Ingreso al sistema

El usuario de la Entidad Otorgante de un subsidio o de varios subsidios, ingresa al sistema con su usuario y clave de acceso:

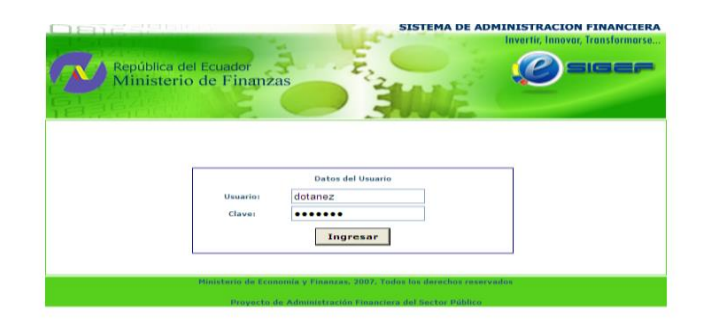

El sistema presenta la siguiente pantalla con la ruta de acceso:

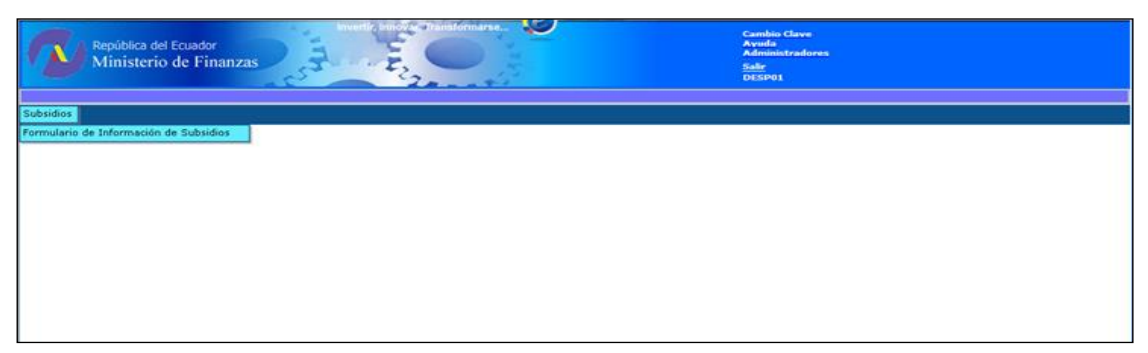

#### Subsidios / Formulario de Información de Subsidios

El usuario responsable del ingreso de la información ingresa en la ruta de acceso señalado y el sistema la presenta la pantalla en la que selecciona su Institución (Con el perfil de usuario asignado, sólo podrá ver su Entidad):

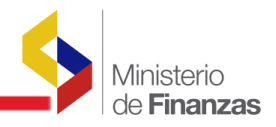

| Republica del Ecuador<br>Ministerio de Pinanzas                                                         |
|----------------------------------------------------------------------------------------------------|
| Subsidios                                                                                               |
|                                                                                                    |
|                                                                                                    |
| 003 - PARLAMENTO ANDINO (OFICINA NACIONAL)                                                              |
| 004 - ASAMBLEA NACIONAL CONSTITUYENTE                                                                   |
| 005 - ASAMBLEA CONSTITUYENTE                                                                            |
| () 010 - CORTE SUPREMA DE JUSTICIA TRIBUNALES Y JUZGADOS                                                |
| 013 - CORTE DE JUETICIA MILITAR                                                                         |
| 014 - CORTE DE JUSTICIA POLICIAL                                                                        |
| 020 - PRESIDENCIA Y SECRETARIA GENERAL DE LA ADMINISTRACION PUBLICA                                     |
| 021 - VICEPRESIDENCIA DE LA REPUBLICA                                                                   |
| 022 - SECRETARIA NACIONAL TECNICA DE DESARROLLO DE RECURSOS HUMANOS Y REMUNERACIONES DEL SECTOR PUBLICO |
| 023 - SECRETARIA NACIONAL DE TRANSPARENCIA DE GESTION                                                   |
| I 024 - SECRETARIA NACIONAL DE PLANIFICACION Y DESARROLLO, SENPLADES                                    |
| 025 - MINISTERIO DE COORDINACION DE LA POLITICA ECONOMICA                                               |
| 026 - MINISTERIO DE COORDINACION DE LA PRODUCCION EMPLEO Y COMPETITIVIDAD                               |
| 027 - MINISTERIO DE COORDINACIÓN DE PATRIMONIO                                                          |
| 029 · COMITE DE CONSULTORIA                                                                             |
| 030 · MINISTERIO DEL LITORAL                                                                            |
| I 032 - MINISTERIO DE COORDINACION DE SEGURIDAD                                                         |
| 033 - MINISTERIO DE COORDINACION DE LA POLÍTICA                                                         |
| I 034 - SECRETARIA NACIONAL DE GESTION DE RIESGOS                                                       |
| I 035 • INSTITUTO PARA EL ECODESARROLLO DE LA REGION AMAZONICA • ECORAE                                 |
| 036 - PROGRAMA NACIONAL DE FINANZAS POPULARES, EMPRENDIMIENTO Y ECONOMIA SOLIDARIA                      |
| I 037 · SECRETARIA NACIONAL DEL AGUA                                                                    |
| 038 - MINISTERIO DE COORDINACION DE DESARROLLO SOCIAL                                                   |
| 039 · INSTITUTO NACIONAL DE CONTRATACION PUBLICA                                                        |
| W 040 - MINISTERIO DEL AMBIENTE                                                                         |
| 041 • INSTITUTO NACIONAL GALAPAGOS • INGALA                                                             |
| 042 · PROGRAMA DE MANEJO DE RECURSOS COSTEROS                                                           |

#### 2.1.2 Opciones para actualizar datos de los subsidios

Al ingresar en la Entidad, en forma automática se despliega la pantalla con los subsidios bajo la administración de esa Entidad, los que han sido previamente parametrizados en los catálogos por el responsable del Ministerio de Finanzas.

| Rej<br>M                                                         | pública del Ecuador<br>inisterio de Finanzas                                                                | Cambio Clave<br>Avuda<br>Administradores<br><u>Salir</u><br>DESP01 |        |
|------------------------------------------------------------------|----------------------------------------------------------------------------------------------------|--------------------------------------------------------------------|--------|
| Subsidios                                                        |                                                                                                    |                                                                    |        |
| SIGEF - Subs<br>Formulario de la<br>Ejercicio 2<br>Institución 6 | idios<br>formación de Subsidios - Actualizar Dalos<br>010<br>94 - 0000 - 0000 - BANCO NACIONAL DE FOMENTO , |                                                                    | 600    |
| Sel                                                              | NOMBRE SUBSIDIO                                                                                             | CODIGO                                                             | ESTADO |
| 0                                                                | A la importación y comercialización de úrea                                                                 | 00030                                                              |        |
| 0                                                                | Al crédito de desarrollo humano                                                                             | 70000                                                              |        |
| 1<br>Filtros:                                                    |                                                                                                    |                                                                    |        |

La pantalla desplegada contiene en la parte superior derecha las siguientes opciones del menú:

- Modificar
- Bajar de nivel
- Consultar
- Consultar todos los registros

#### a. Opción modificar

Previamente debe seleccionar con check list el subsidio del cual va a ingresar información y

presionar el botón 🐵 Modificar, como se presente en la pantalla siguiente:

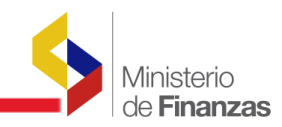

|                                          | epública del Ecuador<br>Ainisterio de Finanzas                 | Cambin Clave<br>Avuda<br>Administradores<br>Salir<br>DESP01 |            |
|------------------------------------------|----------------------------------------------------------------|-------------------------------------------------------------|------------|
| Subsidios                                |                                                                |                                                             |            |
| SIGEF - Su<br>Formulario de<br>Ejercicio | bsidios<br>Información de Subsidios - Actualizar Datos<br>2010 |                                                             | 8 8 6 6    |
| Institución                              | 694 - 0000 - 0000 - BANCO NACIONAL DE FOMENTO ,                |                                                             | Modific ar |
| Sel                                      | NOMBRE SUBSIDIO                                                | CODIGO                                                      | ESTADO     |
| 0                                        | A la importación y comercialización de úrea                    | 00030                                                       |            |
| ۲                                        | Al crédito de desarrollo humano                                | 70000                                                       |            |
| 1                                        |                                                                |                                                             |            |

Al ingresar en la opción señalada, el sistema le presenta el formulario para el ingreso de la información con los campos de la información general del subsidio, previamente definidos, como puede verse en la siguiente lámina:

| República del Ecuador<br>Ministerio de Finanzas |                                                              | Cambio Clave<br>Aprola<br>Administradores<br><u>Salir</u><br>DESP01 |          |
|-------------------------------------------------|--------------------------------------------------------------|---------------------------------------------------------------------|----------|
| Subsidios                                       |                                                              |                                                                     |          |
|                                                 |                                                              |                                                                     |          |
|                                                 | INFORMACIÓ                                                   | ÓN GENERAL DE SUBSIDIOS - MODIFICAR                                 |          |
|                                                 | SUBSIDIO                                                     | Al crédito de desarrollo humano                                     |          |
| 1                                               | MECANISMO DE ENTREGA                                         | Transferencia 💌                                                     |          |
| 2                                               | BASE LEGAL Y FECHA DE                                        | Decreto Ejecutivo No. 1060 de 20 de marzo de 2007                   | <u>)</u> |
|                                                 | EXPEDICION                                                   |                                                                     |          |
| 3                                               | DESCRIPCIÓN                                                  | Para entrega de apoyo al sector microempresarial del 🏼 🖉<br>país    | 2        |
|                                                 |                                                              | 8                                                                   | 8        |
| 4                                               | DESDE                                                        | •<br>09/06/2007 (dd/mm/yyyy)                                        |          |
| 5                                               | HASTA                                                        | (dd/mm/yyyy)                                                        |          |
| 6                                               | INDEFINIDA                                                   |                                                                     |          |
|                                                 |                                                              | Entrega de crédito al sector de microempresarios                    |          |
| 7                                               | OBJETIVO DE LA POLITICA                                      |                                                                     |          |
|                                                 |                                                              |                                                                     |          |
| 8                                               | ¿EL SUBSIDIO ESTÁ FOCALIZADO,<br>DE ACUERDO A LA BASE LEGAL? |                                                                     |          |
|                                                 |                                                              |                                                                     |          |
|                                                 |                                                              |                                                                     |          |
|                                                 |                                                              |                                                                     |          |
|                                                 |                                                              |                                                                     |          |

El usuario operativo responsable de la Entidad Otorgante ingresa la información en cada uno de los campos del formulario.

La información de estos campos será ingresada solo la primera vez que se informa. Cuando la entidad quiera actualizar cualquiera de estos campos, se guardará la información anterior y se visualizará la última información cargada.

Detalle de los datos generales a ser ingresados:

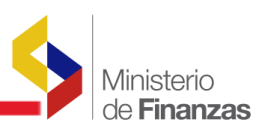

| Orden | Datos                                                             | Explicación                                                                                                    |  |  |  |
|-------|-------------------------------------------------------------------|----------------------------------------------------------------------------------------------------|--|--|--|
|       | NOMBRE DEL SUBSIDIO                                               | CAMPO VISIBLE AUTOMÁTICO, EL MISMO DEL CUAL<br>SE VA A INGRESAR LA INFORMACIÓN. ESTE CAMPO<br>SE MUESTRA DESHABILITADO                                           |  |  |  |
| 1.    | MECANISMO DE<br>ENTREGA                                           | SELECCIONAR EL MECANISMO DE ENTREGA<br>(SUBSIDIO/TRANSFERENCIA)                                                                                                  |  |  |  |
| 2.    | BASE LEGAL Y FECHA DE<br>EXPEDICIÓN                               | DE INGRESAR INFORMACIÓN DE LA LEY, DECRETO<br>EJECUTIVO, ACUERDO MINISTERIAL U OTRA NORMA<br>Y LA FECHA CAMPO DE TEXTO                                           |  |  |  |
| 3.    | DESCRIPCIÓN INGRESAR LA DESCRIPCIÓN DEL SUBSIDIO. CAM<br>DE TEXTO |                                                                                                    |  |  |  |
| 4.    | DESDE: dd/mm/aaaa                                                 | FECHA DE EXPEDICION DEL SUBSIDIO – INGRESAR<br>FECHA SELECCIONADO DEL CALENDARIO ADJUNTO                                                                         |  |  |  |
| 5.    | HASTA: dd/mm/aaaa                                                 | FECHA DE VIGENCIA - INGRESAR FECHA<br>SELECCIONANDO DEL CALENDARIO ADJUNTO                                                                                       |  |  |  |
| 6.    | INDEFINIDA                                                        | CHECK QUE SE ACTIVA SI LA FECHA DE VIGENCIA ES<br>INDEFINIDA                                                                                                    |  |  |  |
| 7.    | OBJETIVO DE LA<br>POLÍTICA                                        | DESCRIPCIÓN DEL ESPÍRITU DE LA NORMA Y EL<br>OBJETIVO QUE BUSCABA LA POLÍTICA DEL SUBSIDIO<br>(MOTIVO POR EL QUE FUE IMPLANTADO, GRUPO<br>OBJETIVO, ENTRE OTROS) |  |  |  |
| 8.    | ¿EL SUBSIDIO ESTÁ<br>FOCALIZADO DE<br>ACUERDO A LA BASE<br>LEGAL? | CHECK QUE SERÁ ACTIVADO SI EL SUBSIDIO ESTA<br>FOCALIZADO DE ACUERDO A LA BASE LEGAL                                                                             |  |  |  |

Los campos de la información desplegados son obligatorios de llenar y en caso de que en alguno de ellos la Entidad Otorgante del subsidio no dispone de información deberá ingresar N/D. Esta validación será realizada en forma automática por el sistema. En caso que falta llenar algún dato, le dará un mensaje señalando el campo en donde falta información para que sea completada.

Una vez ingresada la información se presiona la opción Rodificar que está habilitada al final de la pantalla. De esta manera se graba el cambio realizado. En el caso de que no quiere guardar los cambios presiona el botón Salir y la información no se guarda.

Luego de guardar los cambios, el sistema emitirá el mensaje:

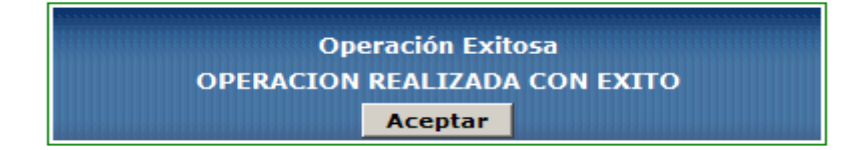

De esta manera se modifica la información del subsidio y puede verse en la pantalla en estado REGISTRADO:

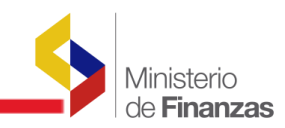

| (  | R N                     | pública del Ecuador<br>inisterio de Finanzas    | Cambio Clave<br>Ayuda<br>Administradores<br><u>Salir</u><br>DESP01 |            |
|----|-------------------------|-------------------------------------------------|--------------------------------------------------------------------|------------|
| Su | ubsidios<br>SIGEF - Sul | sidios                                          |                                                                    |            |
|    | Formulario de           | nformación de Subsidios - Actualizar Datos      |                                                                    |            |
|    | Ejercicio               | 2010<br>2010 - 0000 - BANCO NACIONAL DE FOMENTO |                                                                    | 8000       |
|    | Institución             | SA - 0000 - 0000 BANCO NACIONAL DE LOMENTO ;    |                                                                    |            |
|    | Sel                     | NOMBRE SUBSIDIO                                 | CODIGO                                                             | ESTADO     |
|    | 0                       | A la importación y comercialización de úrea     | 00030                                                              |            |
|    | 0                       | Al crédito de desarrollo humano                 | 70000                                                              | REGISTRADO |
|    |                         |                                                 |                                                                    |            |
|    | Filtros:                |                                                 |                                                                    |            |
|    |                         |                                                 |                                                                    |            |
|    |                         |                                                 |                                                                    |            |
|    |                         |                                                 |                                                                    |            |

#### b. Opción bajar de nivel

Con esta opción ingresamos a la pantalla para el ingreso de la información del subsidio, la misma que se explica más adelante cuando se ingresa la información del subsidio.

#### c. Opción consultar registro

La opción Consultar, permite visualizar la información del registro seleccionado.

#### d. Opción consultar todos los registros

La opción Consultar todos los registros, realiza una consulta total a la base de datos de todas las clases de registros, sin tomar en cuenta los filtros ingresados.

| República (<br>Minister                    | del Ecuador<br>io de Finanzas | Cambio Clave<br>Avuda<br>Administradores<br>Sair<br>DESP01 |
|--------------------------------------------|-------------------------------|------------------------------------------------------------|
| Catálogos                                  |                               |                                                            |
| SIGEF - Catálogos<br>Subsidios - Subsidios |                               |                                                            |
| Sel                                        | Código                        | Nombre                                                     |
| 0                                          | 00001                         | Cucayo                                                     |
| 0                                          | 00002                         | Fideicomiso Banco del Migrante                             |
| 0                                          | 00003                         | Repatriación de cadávares                                  |
| 0                                          | 00004                         | Bono de Desarrollo Humano                                  |
| 0                                          | 00005                         | Crédito de desarrollo humano                               |
| 0                                          | 00006                         | Microcréditos                                              |
| 0                                          | 00007                         | Cobertura de protección social                             |
| 0                                          | 00008                         | Red de protección solidaria                                |
| <u>Filtros:</u>                            |                               | 12345                                                      |

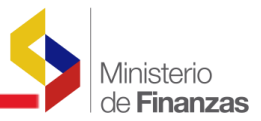

**NOTA**: Si el usuario de la Institución Otorgante del subsidio no registra la información en todos los campos del formulario, el sistema marca con una flecha en rojo el campo en el que falta la información, que debe completar para poder seguir con el proceso de registro.

#### 2.2. Información de los subsidios

El funcionario operativo responsable de la Entidad Otorgante del subsidio, selecciona el subsidio

del que va a ingresar la información y presiona Datos Generales del subsidio. Previamente verifica que se hayan ingresados los datos generales del subsidio, a través de la opción de consulta, ó mirando en la pantalla que el subsidio está en estado REGISTRADO.

#### 2.2.1. Opciones para el ingreso de la información

El usuario operativo responsable de la Entidad Otorgante del subsidio, debe seleccionar el

subsidio en la pantalla principal y presiona la opción Bajar de Nivel y el sistema le presenta una pantalla que contiene los campos siguientes:

Datos generales del subsidio, como se muestra a continuación:

|                                                         | kepública del Ecuador<br>Ministerio de Finanzas                                                                     | Cambio Clave<br>Avuda<br>Administradores<br><u>Salir</u><br>DESP01 |                         |
|---------------------------------------------------------|----------------------------------------------------------------------------------------------------|--------------------------------------------------------------------|-------------------------|
| Subsidios                                               |                                                                                                    |                                                                    |                         |
| SIGEF - Su<br>Formulario de<br>Ejercicio<br>Institución | bsidios<br>e Información de Subsidios - Actualizar Datos<br>2010<br>694 - 0000 - 0000 - BANCO NACIONAL DE FOMENTO , |                                                                    | Potos Generales del Sub |
| Sel                                                     | NOMBRE SUBSIDIO                                                                                                    | CODIGO                                                             | ESTADO                  |
| 0                                                       | A la importacion y comercialización de urea                                                                         | 20000                                                              | REGISTRADO              |
| 1                                                       |                                                                                                    | 70000                                                              | KEOLOTIKADO.            |

Al ingresar en esta opción, el sistema le presenta la primera vez una pantalla sin información como la que se muestra en la siguiente pantalla:

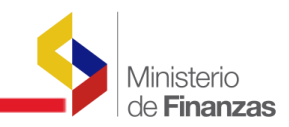

| República del Ecuador<br>Ministerio de Fin                                                                   | nanzas                        | Invertir, In         | inovar, Transformarso | Street Street     | Cambio Clav<br>Avuda<br>Administradi<br><u>Salir</u><br>DESP01 | e<br>ores         |                            |
|----------------------------------------------------------------------------------------------------|-------------------------------|----------------------|-----------------------|-------------------|----------------------------------------------------------------|-------------------|----------------------------|
| Subsidios                                                                                                    |                               |                      |                       |                   |                                                                |                   |                            |
| SIGEF - Subsidios<br>Formulario de Información de Subsid<br>SUBSIDIO 70000<br>NOMBRE Al crédito de desarroll | lios - Actualiza<br>lo humano | r Datos - Formulario | de Subsidios          |                   |                                                                | e 6 <b>9 6</b> 4  | 99900                      |
| Sel EJERCICIO DEL PER<br>PERIODO SU                                                                          | IODO DEL<br>IBSIDIO           | EN<br>PRESUPUESTO    | VINCULADO AL<br>PGE   | MONTO<br>SUBSIDIO | INICIAL CODIFICADO DEVENGADO P                                 | PAGADO GRUPO ITEM | MONTO<br>PROYECTADO ESTADO |
| Filtros:                                                                                                    |                               |                      |                       | <u></u>           |                                                                |                   |                            |
|                                                                                                    | Aplicar Fil                   | tro                  |                       |                   | Ordenar por:                                                   |                   |                            |
| Campo                                                                                                    | Ор                            | erador               | Valor Y/O             |                   | Campo Orden                                                    |                   |                            |
|                                                                                                    | ×                             | ~                    | ×                     |                   | × ×                                                            |                   |                            |
|                                                                                                    | *                             | ×<br>•               |                       |                   |                                                                |                   |                            |
|                                                                                                    |                               |                      |                       |                   |                                                                |                   |                            |

En la pantalla desplegada se muestran en la parte superior derecha las siguientes opciones de trabajo:

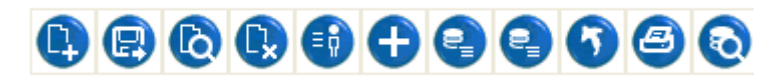

- Crear
- Modificar
- Consultar
- Eliminar
- Asociar segmento de beneficiarios
- Cargar geográficos
- Subir archivos con metodología de evaluación de subsidios
- Subir archivos con información adicional de subsidios
- Subir de nivel
- Imprimir
- Consultar todos los registros
- Consultar todos los registros

#### a. Opción crear

Al seleccionar la opción Crear el sistema presenta el Formulario en el cual se debe ingresar la información del subsidio seleccionado, como puede verse en la lámina siguiente:

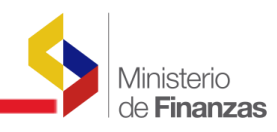

| 2     | Repúblic<br>Minist                                     | a del Ecuador<br>erio de Finanzas                                                                                                    | Tame | normarse                                             | Cambio Clave<br>Avuda<br>Administradores<br><u>Salir</u><br>DESP01                                         |
|-------|--------------------------------------------------------|----------------------------------------------------------------------------------------------------|------|------------------------------------------------------|----------------------------------------------------------------------------------------------------|
|       |                                                        |                                                                                                    |      |                                                      |                                                                                                    |
| bsidi | 05                                                     |                                                                                                    |      |                                                      |                                                                                                    |
|       |                                                        |                                                                                                    |      | THEODMA                                              |                                                                                                    |
|       |                                                        | eutristico Al crédito de deserrollo humano                                                                                                    | 1    | : INFORMA                                            | CION DEL SUBSIDIO                                                                                          |
|       |                                                        |                                                                                                    |      | Grupo                                                | 580000                                                                                                    |
| 9     | Ano                                                    | 2009                                                                                                    |      | de Gasto                                             | 10 580000 - TRANSFERENCIAS Y DONACIONES CORRIENTES                                                         |
| 10    | Período del<br>que se informa                          | 4 🗸                                                                                                    |      | Item<br>16 presupuestar                              | 10 580204 - Al Sector Privado no Financiero                                                                |
| 11    | Registra el<br>Subsidio en el<br>Presupuesto           |                                                                                                    |      | 17 Segmento d<br>Beneficiario                        | e Escoger los segmentos de beneficiarios asociados a este subsidio en las opciones de los<br>s Subsidios   |
| 12    | Tiene<br>información<br>presupuestaria<br>vinculada al |                                                                                                    |      | Sector<br>económico,<br>social, cultur<br>o de medio | N85<br>MI<br>N85 - ADTIVIDADES DE SERVICIOS SOCIALES Y DE SALUD.                                           |
|       | PGE?                                                   | Devengado:                                                                                                    |      | beneficiado                                          |                                                                                                    |
| 13    | Monto (USD)                                            | 200000.00<br>Proyectado:<br>0.00                                                                                                    |      | Área<br>19 Geográfica<br>beneficiada                 | Escoger los geográgicos asociados a este subsidio en las opciones de los Subsidios                         |
|       | Inicial (USD)                                          | 150000.00                                                                                                    |      |                                                      | 360 9999 0                                                                                                 |
|       | Codificado<br>(USD)                                    | 220000.00                                                                                                    |      | 20 Ente<br>Regulador                                 | MINISTERIO 9<br>MINISTERIO DE AGRICULTURA GANADERIA ACUACULTURA Y PESCA - PLANTA CENTRAL                   |
| 14    | Devengado<br>(USD)                                     | 200000.00                                                                                                    |      | 21 Observacion                                       | Subsidio otorgado a través del Banco Nacional de Fomento                                                   |
|       | Pagado (USD)                                           | 190000.00                                                                                                    |      |                                                      |                                                                                                    |
|       |                                                        | I                                                                                                    | C: C | DATOS DEL I                                          | MPACTO DEL SUBSIDIO                                                                                        |
| 22    | Existe<br>Evaluación?                                  |                                                                                                    | 26   | Fuentes de<br>Información                            | Subsidios otrogados a través del Banco Nacional de Fomento 🔨                                               |
| 23    | Tipo de<br>Evaluación                                  | 1<br>1 - Económico                                                                                                    | 27   | Período de<br>estimación del<br>Impacto              | Fecha Iniciali<br>01/01/2009<br>dd/mm/yyyy<br>Fecha final:<br>31/12/2010 dd/mm/yyyy                        |
|       |                                                        |                                                                                                    |      |                                                      | Responsable:<br>Dolores Otáñez Peñaherrera<br>Cargo:<br>Directora Financiera del Banco Nacional de Fomento |
| 24    | Metodología de<br>Medición                             | Captura de información previa<br>Analisis de la información recibida<br>Determinación de indicadores con los<br>datos recebados<br>Emisión de resultados<br>Cangar los documentos de Metodologías desde la pantala | 28   | Responsables<br>de la<br>Información<br>remitida:    | Teléfono:<br>082741394<br>Maili<br>dot an ez@bnf.fin.ec                                                    |
|       |                                                        | Se ha sumplide can el chierine del                                                                                                    |      |                                                      |                                                                                                    |
| 25    | Resultados y<br>Conclusiones                           | subsidio<br>Se ha entregado el subsidio a 20.000<br>beneficiarios                                                                                                    | 29   | Información<br>Adicional                             |                                                                                                    |
|       |                                                        |                                                                                                    |      |                                                      |                                                                                                    |

Conforme puede verse en la pantalla seleccionada el Formulario consta de dos partes perfectamente definidas, con los campos de información a ser ingresados:

- I. Información del Subsidio
- Información del impacto del subsidio

El sistema valida que el subsidio del que se va a cargar la información ya tenga registrada la información general del subsidio, caso contrario no le permitirá ingresar al Formulario.

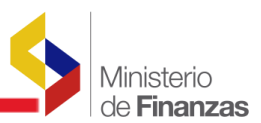

De esta manera, el funcionario operativo responsable de la Entidad Otorgante del subsidio, ingresa la información en cada uno de los campos que se activan.

A continuación se describen los campos que contiene el Formulario:

| Orden | Datos                                                                                                    | Explicación                                                                                                    |
|-------|----------------------------------------------------------------------------------------------------|----------------------------------------------------------------------------------------------------|
|       | I. I                                                                                                    | NFORMACIÓN DEL SUBSIDIO                                                                                                    |
|       | NOMBRE DEL SUBSIDIO                                                                                                    | CAMPO VISIBLE AUTOMÁTICO, EL MISMO DEL CUAL                                                                                                    |
| 9.    | AÑO                                                                                                    | AÑO DEL QUE SE INFORMA (SELECCIONAR EL AÑO                                                                                                    |
|       |                                                                                                    | DE LA LISTĂ DE VALORES)                                                                                                    |
| 10.   | PERIODO DEL QUE SE<br>INFORMA                                                                                                    | INFORMACION ACUMULADA A FIN DE CADA PERIODO<br>(SELECCIONAR EL TRIMESTRE DEL AÑO QUE SE<br>INFORMA)                                                                                                    |
| 11.   | ¿REGISTRA EL SUBSIDIO<br>EN EL PRESUPUESTO<br>INSTITUCIONAL?                                                                               | INFORMAR SI EL SUBSIDIO ESTÁ REGISTRADO EN EL<br>PRESUPUESTO DE LA INSTITUCIÓN (MARCAR CON<br>CHECK LIST EN EL CAMPO DESPLEGADO)                                                                                                    |
| 12.   | ¿TIENE INFORMACIÓN<br>PRESUPUESTARIA<br>VINCULADA AL PGE?                                                                                  | MARCAR CON UN CHECK LIST EN EL CAMPO<br>DESPLEGADO SI TIENE INFORMACIÓN<br>PRESUPUESTARIA. SI DEJA EN BLANCO, SE<br>DESHABILITAN LOS CAMPOS 14, 15 Y 16 (NO TIENE<br>INFORMACIÓN PRESUPUESTARIA). SI SE DEJA EL<br>CHECK DESHABILITADO Y SE ESTÁ INGRESANDO UN<br>SUBSIDIO DEL AÑO EN CURSO SE HABILITA EL<br>CAMPO PROYECTADO |
| 13.   | MONTO USD                                                                                                    | VALOR NUMÉRICO CON DOS DECIMALES DE LO<br>DEVENGADO EN EL PERÍODO O DEL VALOR<br>PROYECTADO EN EL CASO QUE CORRESPONDA<br>INGRESA ESA INFORMACIÓN, CONFORME A LO<br>INDICADO EN EL CAMPO ANTERIOR                                                                                                    |
| 14.   | INFORMACIÓN<br>PRESUPUESTARIA:<br>MONTO USD (NÚMERO<br>CON DOS DECIMALES):<br>PRESUPUESTO:<br>INICIAL<br>CODIFICADO<br>DEVENGADO<br>PAGADO | INFORMACIÓN PRESUPUESTRIA VALORES<br>ACUMULADOS A FIN DEL PERÍODO. VALOR<br>NUMÉRICO CON DOS DECIMALES<br>LA INFORMACIÓN DE ESTOS CAMPOS ES VALIDADA<br>POR EL SISTEMA, COMO SE SESÑALA A<br>CONTINUACIÓN:<br>Inicial: Valor Fijo<br>Codificado: >= Inicial<br>Devengado: < = Codificado<br>Pagado: <= Devengado               |
| 15.   | GRUPO DE GASTO                                                                                                    | IDENTIFICACIÓN DEL GRUPO DE GASTO EN EL QUE<br>SE REGISTRA EL SUBSIDIO (SELECCIONAR DEL<br>CATÁLOGO DE GRUPOS DE GASTO DEL<br>CLASIFICADOR PRESUPUESTARIO)                                                                                                    |
| 16.   | ÍTEM PRESUPUESTARIO<br>DEL GASTO                                                                                                    | IDENTIFICACACIÓN DEL ÍTEM DE GASTO EN EL QUE<br>SE REGISTRA EL SUBSIDIO (SELECCIONAR DEL<br>CATÁLOGO DE ÍTEMS PRESUPUESTARIOS), SE<br>HABILITA CUANDO SELECCIONA EL GRUPO DEL<br>CAMPO ANTERIOR                                                                                                    |
| 17.   | SEGMENTO DE<br>BENEFICIARIOS                                                                                                    | CLASIFICACION DEL SUBSIDIO POR BENEFICIARIO AL<br>QUE SE OTORGA EL SUBSIDIO. LA INFORMACIÓN<br>EN ESTE CAMPO ESTARÁ DESHABILITADA,<br>SOLO PODRÁ VERSE A TRAVÉS DEL REPORTE<br>QUE GENERA EL SISTEMA                                                                                                    |

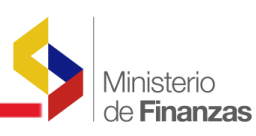

| 18. | SECTOR ECONÓMICO,<br>SOCIAL, CULTURAL O DE<br>MEDIO AMBIENTE<br>BENEFICIADO | CLASIFICACIÓN DEL SUBSIDIO POR ÁMBITO DEL<br>BENEFICIARIO (SELECCIONAR DEL CATÁLOGO<br>DEFINIDO)                                                                                                    |
|-----|-----------------------------------------------------------------------------|----------------------------------------------------------------------------------------------------|
| 19. | ÁREA GEOGRÁFICA<br>BENEFICIADA                                              | IDENTIFICAR EL ÁREA GEOGRÁFICA BENEFICIADA.<br>ESTE CAMPO SERÁ LLENADO A TRAVÉS DE UNA<br>NUEVA OPCIÓN INCLUIDA EN EL MENÚ PRINCIPAL DE<br>LA PANTALLA<br>LA INFORMACIÓN EN ESTE CAMPO ESTARÁ<br>DESHABILITADA, SOLO PODRÁ VERSE A<br>TRAVÉS DEL REPORTE QUE GENERA EL SISTEMA                                                   |
| 20. | ENTE REGULADOR                                                              | SELECCIONAR EL ENTE REGULADOR (CATÁLOGO PRE<br>ESTABLECIDO). EN ESTE CAMPO SE EXISTE UN<br>BUSCADOR PARA FACILITAR EL USUARIO LA<br>BUSQUEDA DE LA ENTE REGULADOR, PARA LO CUAL<br>DEBE INGRESAR UNA PALABRA DEL NOMBRE DEL<br>ENTE REGULADOR Y MARCAR LA OPCIÓN DE<br>BÚSQUEDA, LUEGO SELECCIONAR DE LOS ENTES<br>SELECCIONADOS |
| 21. | OBSERVACIONES                                                               | CAMPO PARA INGRESAR TEXTO EN CASO DE<br>REQUERIR ACLARACIONES POR PARTE DEL<br>INFORMANTE. SI NO DISPONE DE NINGUNA<br>OBSERVACIÓN DEBERÁ INGRESAR N/A                                                                                                    |

| Orden    | Datos                | Explicación                                           |
|----------|----------------------|-------------------------------------------------------|
|          | II. DATOS DEL IMPAC  | CTO DEL SUBSIDIO                                      |
| 22.      | ¿EXISTE EVALUACIÓN?  | MARCAR CON UN CHECK LIST EN EL CAMPO, EN EL           |
|          |                      | CASO DE EXISTIR EVALUACIÓN. SI EL CHECK ESTÁ          |
|          |                      | HABILITADO, TAMBIEN SE HABILITAN LAS OPCIONES         |
|          |                      | DE LA EVALUACIÓN QUE SÓN LOS CAMPOS 23, 24,           |
|          |                      | AUTOMÁTICAMENTE SE DESHABILITAN LOS CAMPOS            |
|          |                      | MENCIONADOS ANTERIORMENTE                             |
| 23.      | TIPO DE EVALUACIÓN   | ELEGIR UNA OPCIÓN DE DE LA LISTA DE VALORES           |
|          | ECONOMICO            | QUE SE PRESENTA                                       |
|          |                      |                                                       |
|          | TODAS                |                                                       |
|          | OTRAS                |                                                       |
| 24.      | METODOLOGÍA DE       | DESCRIPCIÓN DE LA METODOLOGÍA (TEXTO), -              |
|          | MEDICION             | ADJUNTAR ARCHIVO PDF (Opcional) EN LA OPCION          |
| 25       |                      |                                                       |
| 25.      | CONCLUSIONES         | TEXTO PRINCIPALES CONCLUSIONES                        |
| 26.      | FUENTES DE           | DESCRIPCIÓN DE LAS FUENTES DE INFORMACIÓN             |
|          | INFORMACIÓN          |                                                       |
| 27.      | PERÍODO DE           | INGRESAR FECHA O PERÍODO                              |
|          | ESTIMACION DEL       | Desde – hasta, Utilizando el Calendario adjunto en el |
|          |                      |                                                       |
| En los   | DATUS DE LOS RESPONS | SABLES DE LA INFORMACIÓN INGRESADA                    |
| informad | ción ingresada:      | e ingresar henar los datos de los responsables de la  |
| 28.      | RESPONSABLES DE LA   | INGRESAR INFORMACION DE LOS RESPONSABLES              |
|          | INFORMACIÓN:         | DEL ENVÍO DE LA INFORMACIÓN. CUANDO ESTÁ              |
|          |                      | INGRESANDO LA INFORMACIÓN, SE LLENARÁ LOS             |
|          |                      | DATOS DEL RESPONSABLE DEL ENVIO DE LA                 |

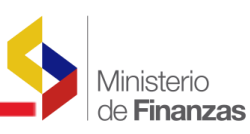

|    |                                                 | INFORMACIÓN EN LOS CAMPOS SIGUIENTES:<br>NOMBRE<br>CARGO<br>CORREO ELECTRÓNICO<br>TELÉFONO<br>SON CAMPOS OBLIGATORIOS:<br>NOMBRE Y CARGO<br>LOS OTROS CAMPOS SON OPCIONALES                                                                                                    |
|----|-------------------------------------------------|----------------------------------------------------------------------------------------------------|
| 29 | INFORMACIÓN<br>ADICIONAL (CARGA DE<br>ARCHIVOS) | CARGAR DOCUMENTOS RELACIONADOS A LA<br>TEMÁTICA DEL SUBSIDIO.<br>(OPCIÓN DEL MENÚ PARA CARGAR DOCUMENTOS<br>RELACIONADOS A LA TEMÁTICA DEL SUBSIDIO,<br>INFORMACIÓN OPCIONAL QUE SERÁ SUBIDA POR<br>PARTE DE LA INSTITUCIÓN OTORGANTE DEL<br>SUBSIDIO)<br>LOS ARCHIVOS SERÁN CARGADOS DESDE EL<br>MENU DE LA PANTALLA PRINCIPAL EN DONDE<br>SE HA CREADO LA OPCIÓN CORRESPONDIENTE<br>ESTE CAMPO ESTÁ DESHABILITADO Y PRESENTA UN<br>MENSAJE: CARGAR ARCHIVOS EN OPCIÓN DE MENÚ<br>CARGAR ARCHIVOS. |
|    |                                                 | EL SISTEMA VALIDA QUE SÓLO SE PUEDAN CARGAR<br>ARCHIVOS PDF.                                                                                                    |

Se aclara que los campos de texto son obligatorios, en caso de no disponer de información deberá ingresar N/D.

Una vez terminado el proceso de ingreso de la información se debe confirmar marcando la

opción 😳 Crear ubicada al final del formulario y la información se guarda en la base de

datos. Si no quiere guardar basta con seleccionar la opción 🕑 Salir y la información no se guarda.

Una vez que se guarda la información el sistema emite el siguiente mensaje:

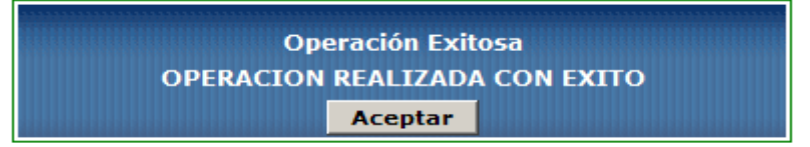

La información se genera en estado REGISTRADO y se presenta en la pantalla principal, como puede verse en la pantalla siguiente:

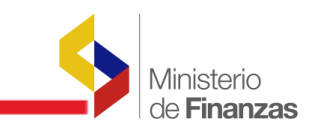

| 000        |
|------------|
|            |
| ESTADO     |
| REGISTRADO |
|            |
|            |
|            |
|            |

#### b. Opción modificar

Para el efecto selecciona el subsidio cuyos datos desea cambiar y presiona la opción Modfiicar y accede al formulario, en el mismo que modifica los campos de información que sean

del caso, luego de lo cual, vuelve a confirmar la acción, con el ícono B Modificar, ubicado al final del formulario y la información se modifica.

La modificación señalada, sólo puede hacerla en estado REGISTRADO en los campos que se activan.

Una vez que se han realizado los cambios, debe presionar el botón 💷 Modificar ubicado al

final de la pantalla; para salir sin grabar basta con presionar el botón 먄 Salir.

#### c. Opción eliminar

El funcionario operativo Entidad Otorgante, puede eliminar la información del formulario, siempre que ésta tenga el estado REGISTRADO.

Para realizar la eliminación, en la página principal del subsidio creado, selecciona el subsidio suya información desea eliminar y presiona el botón Eliminar, luego confirma volviendo a presional el mismo botón en la parte final de la pantalla, caso contrario marcar la opción Salir.

La información se elimina y ya no aparece en la página principal de los subsidios.

#### d. Opción consultar

El usuario consulta la información ingresada en el formulario de los susidios con la opción Consultar.

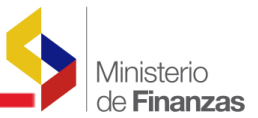

Esta opción permite al usuario con perfil de consulta, ver la información del formulario cuyos datos ya han sido ingresados.

En esta opción el usuario no puede ingresar, modificar o eliminar ningún dato de la información de los subsidios, por lo tanto una vez realizada la consulta, debe presionar la opción Salir.

#### e. Opción asociar segmento de beneficiarios

El funcionario operativo dispone de una Opción en el menú para 🗊 Asociar el Segmento de Beneficiarios. Éste es un catálogo definido previamente, del cual debe seleccionar el que corresponde al subsidio.

En primer lugar debe seleccionar el subsidio del cual va a cargar la información como puede serse a continuación:

|                  | Ministeric      | de Finanzas             | -23ª                 | · 223               | -                 |            |            | Sale       | P01        |        |        |            |            |
|------------------|-----------------|-------------------------|----------------------|---------------------|-------------------|------------|------------|------------|------------|--------|--------|------------|------------|
| ubsidios         |                 |                         |                      |                     |                   |            |            |            |            |        |        |            |            |
| SIGEF -          | Subsidios       | de Subsidios - áctus    | alizar Datos - Eormi | ilario de Subsidios |                   |            |            |            |            |        |        |            |            |
| SUBSIDI<br>NOMBR | E Al crédito de | e deserrollo humano     |                      |                     |                   |            |            |            | •          | 6      | 0      | 0000       | 000        |
| Sel E            | PERIODO         | PERIODO DEL<br>SUBSIDIO | EN                   | VINCULADO AL<br>PGE | MONTO<br>SUBSIDIO | INICIAL    | CODIFICADO | DEVENGADO  | PAGADO     | GRUPO  | ITEM   | PROYECTADO | ESTADO     |
| •                | 2009            | -12                     | 2                    | ( <b>2</b> )        | 200.000.00        | 150.000.00 | 220.000.00 | 200.000.00 | 190.000.00 | 580000 | 580204 | 0.00       | REGISTRADO |
| Filtross         |                 |                         |                      |                     |                   |            |            |            |            |        |        |            |            |

Al ingresar en esta opción se ingresa a la pantalla siguiente en la cual la primera vez no dispone de información y cuando ya ha ingresado información se muestra en esta pantalla:

| Repú<br>Mir        | ública del Ecuador<br>nisterio de Finanzas          | Invertir, Innovar, Transformarse           | Cambio Clave<br>Ayuda<br>Administradores<br><u>Salir</u><br>DESP01 |                         |
|--------------------|-----------------------------------------------------|--------------------------------------------|--------------------------------------------------------------------|-------------------------|
| Subsidios          |                                                     |                                            |                                                                    |                         |
| Formulario de Infe | ormación de Subsidios - Actualizar Datos -          | Formulario de Subsidios - Asociar Segmento | Beneficiario                                                       |                         |
| Subsidio           | 70000                                               |                                            |                                                                    | 0000                    |
| Nombre Subsidi     | <ul> <li>Al crédito de desarrollo humano</li> </ul> |                                            |                                                                    |                         |
| Sel                | EJERCICIO DEL PERIODO                               | PERIODO DEL SUBSIDIO                       | SEGMENTO BENEFICIARIO                                              | NUMERO DE BENEFICIARIOS |
|                    |                                                     |                                            |                                                                    |                         |
| Filtros:           |                                                     |                                            |                                                                    |                         |
|                    |                                                     |                                            |                                                                    |                         |
|                    |                                                     |                                            |                                                                    |                         |
|                    |                                                     |                                            |                                                                    |                         |
|                    |                                                     |                                            |                                                                    |                         |
|                    |                                                     |                                            |                                                                    |                         |

La pantalla contiene los campos siguientes:

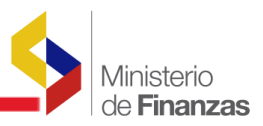

Ejercicio: Año al que corresponde la información

Período del subsidio: Período (Trimestre) al que corresponde la información

Segmento de beneficiario: Seleccionar del catálogo definido

**Número de beneficiarios**: Número de beneficiarios por cada segmento definido en la información que se está ingresando

Se habilitará en esta pantalla un campo para ingresar el número del tipo de beneficiarios seleccionado. Este campo es obligatorio.

En esta pantalla se dispone de las opciones para:

- Crear
- Eliminar
- Subir de Nivel
- Consultar todos los registros

#### e.1. Opción crear

Con la opción Crear, se ingresa a la siguiente pantalla:

| República del Ecuador<br>Ministerio de Finan:       | zas                                                                                                    | Cambio Clave<br>Avuda<br>Administradores<br><u>Sale</u><br>DESP01 |  |
|-----------------------------------------------------|----------------------------------------------------------------------------------------------------|-------------------------------------------------------------------|--|
| Subsidios                                           |                                                                                                    |                                                                   |  |
|                                                     | SEGMENTOS BENE                                                                                                    | FICIARIOS                                                         |  |
| Subsidio                                            | Al crédito de desarrollo humano                                                                                                    |                                                                   |  |
| Segmento<br>Beneficiario<br>Número<br>Beneficiarios | C→=Elja una Opción →>       C→=Elja una Opción →>       1 - HOGARES       2 - INDWDUOS       3 - EMPRESAS       4 - TERCERA EDAD       5 - MADRES SOLTERAS       6 - DISCAPACITADOS       7 - OTROS |                                                                   |  |

En la pantalla desplegada debe seleccionar el segmento al que corresponde al catálogo ingresado que se presenta, y también el número de beneficiarios. La información ingresada puede verse como presenta la lámina siguiente:

| Ministerio         |
|--------------------|
| de <b>Finanzas</b> |

| R N       | epública del Ecuador<br>1inisterio de Finanz | as                              | Cambio Glave<br>Avuda<br>Administradores<br>Salir<br>DESP01 |  |
|-----------|----------------------------------------------|---------------------------------|-------------------------------------------------------------|--|
| Subsidios |                                              |                                 |                                                             |  |
|           |                                              | SEGMENTOS BEI                   | NEFICIARIOS                                                 |  |
|           | Subsidio                                     | Al crédito de desarrollo humano |                                                             |  |
|           | Segmento<br>Beneficiario                     | 2 2 - INDIVIDUOS                | ×                                                           |  |
|           | Número<br>Beneficiarios                      | 20000                           |                                                             |  |
|           |                                              |                                 |                                                             |  |

Una vez ingresada la información, debe confirmar la información ingresada con la opción Crear ubicada al final de la pantalla y la información se guarda. Si no desea guardar, seleccionar la opción Salir.

Esta información deberá ser creada antes de aprobar la información del subsidio.

#### e.2. Opción eliminar

En la pantalla de definición del segmento de beneficiario también se dispone de la opción Eliminar.

#### f. Opción cargar geográficos

El funcionario operativo, ingresa la información geográfica del subsidio ubicada en el menú

principal, para lo cual seleccionar la Opción Cargar geográficos.

El usuario dispone de la opción correspondiente para ingresar al Catálogo Geográfico del eSIGEF en donde a través de un check list seleccionar los catálogos geográficos que sean necesarios para identificar el área geográfica beneficiada. La primera vez la pantalla aparece sin información y una vez que se crean los geográficos de un subsidio, ésta se puede ver en esta pantalla:

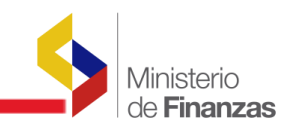

|                                          | República del Ecuador<br>Ministerio de Finanzas                | ar Transformarse | Cambio Clave<br>Ayuda<br>Administradores<br><u>Salir</u><br>DESP01 |            |                   |
|------------------------------------------|----------------------------------------------------------------|------------------|--------------------------------------------------------------------|------------|-------------------|
| Cubaidian                                |                                                                |                  |                                                                    |            |                   |
| SIGEF - Su<br>Formulario de<br>Ejercicio | bsidios<br>Información de Subsidios - Actualizar Datos<br>2010 |                  |                                                                    |            |                   |
| Institución                              | 694 - 0000 - 0000 - BANCO NACIONAL DE FOMENTO ,                |                  |                                                                    |            |                   |
| Sel                                      | NOMBRE                                                         | SUBSIDIO         | CODIGO                                                             | ESTADO     | Datus denerales ( |
| 0                                        | A la importación y comercialización de úrea                    |                  | 00030                                                              |            |                   |
| ۲                                        | Al crédito de desarrollo humano                                |                  | 70000                                                              | REGISTRADO |                   |
| 1<br><u>Filtros:</u>                     |                                                                |                  |                                                                    |            |                   |

Al ingresar en la opción el sistema presenta la pantalla siguiente:

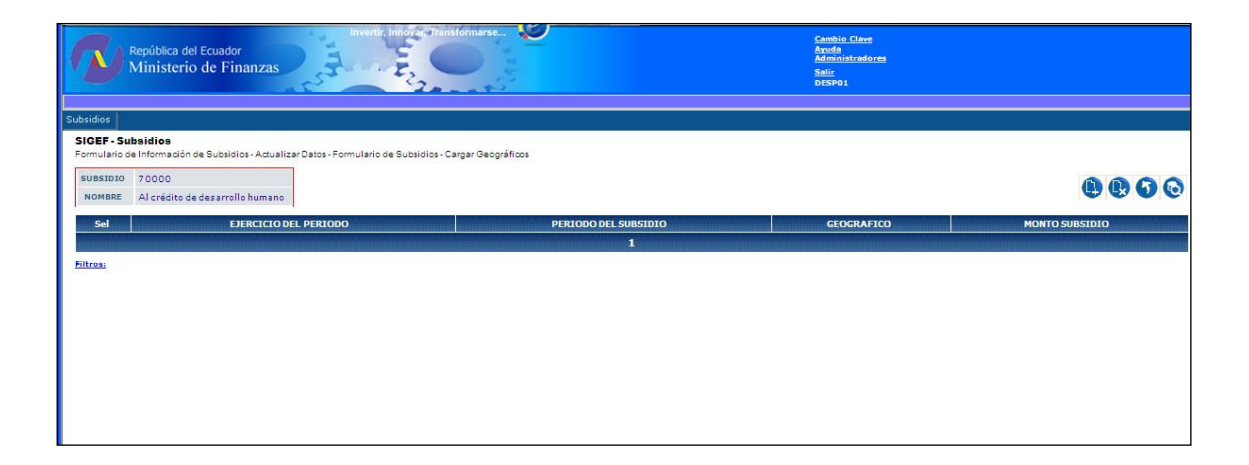

Se habilitan esta pantalla las opciones para Crear, Eliminar, Subir de Nivel para regresar a la pantalla principal.

Los campos de información que contiene esta pantalla son:

Ejercicio: El ejercicio al que corresponde la información
Período seleccionado: El período del año al que corresponde la información
Geográfico: El código geográfico de acuerdo al catálogo del eSIGEF
Subir de Nivel: Para regresar a la pantalla principal

### f.1. Opción crear

Al seleccionar la opción 🕒 Crear, el sistema presenta la pantalla siguiente:

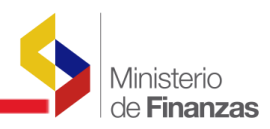

| Repúbl<br>Minis | lica del Ecuador<br>sterio de Finanzas | Invertir, innover dransformarse |            | Cambio Clave<br>Anola<br>Admoistratores<br>Selir<br>DISPO1 |  |
|-----------------|----------------------------------------|---------------------------------|------------|------------------------------------------------------------|--|
| Subsidios       |                                        |                                 |            |                                                            |  |
|                 |                                        |                                 | GEOGRAFICO |                                                            |  |
|                 | Subsidio                               | Al crédito de desarrollo hu     |            |                                                            |  |
|                 | Geográfico                             | 0000> Elija una Opción>         | ×          |                                                            |  |
|                 | Monto                                  | 0.00                            |            |                                                            |  |
|                 |                                        |                                 | <b>()</b>  |                                                            |  |

En esta pantalla se procede a seleccionar el área geográfica a la que está asignado el subsidio y el monto correspondiente.

Una vez ingresada la información, debe confirmar la información ingresada con la opción  ${f G}$ Crear ubicada al final de la pantalla y la información se guarda. Si no desea guardar,

seleccionar la opción 🕓 Salir.

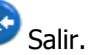

La información geográfica deberá ser creada antes de aprobar la información del subsidio. Puede seleccionarse más de un área geográfica beneficiada. La información se mostrará en la pantalla.

Esta pantalla tiene la opción para eliminar en caso de que sea necesario.

### g. Opción aprobar información del Formulario (Parte I y II del **Formulario**)

El funcionario con perfil de aprobador responsable de la Entidad Otorgante o el responsable aprobador de la Ente Regulador, si así se define, al ingresar con su perfil y clave de acceso, en la Entidad correspondiente, se le presentará la siguiente pantalla, solamente si el responsable operativo ya ingresó la información de los subsidios, así:

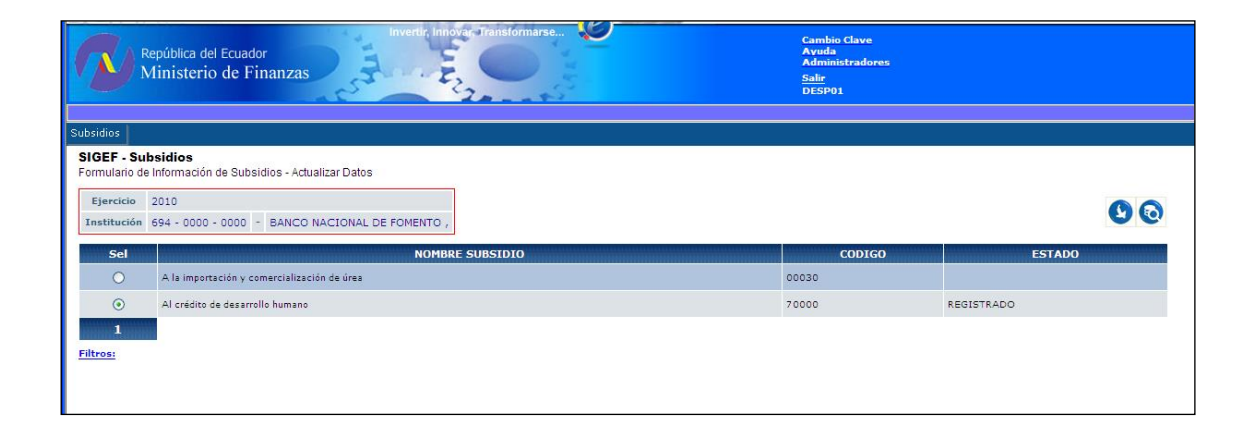

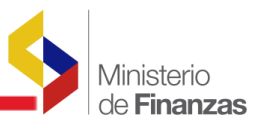

En la pantalla desplegada se puede observa que que existe un subsidio con la información en estado REGISTRADO.

Debe seleccionar el subsidio en la pantalla principal y presionar la flecha que dice Datos generales de subsidios, como se muestra a continuación:

|                                                         | epública del Ecuador<br>Ainisterio de Finanzas                                                                    | Cambio Clave<br>Ayuda<br>Administradores<br><u>Salir</u><br>DESP01 |            |  |
|---------------------------------------------------------|----------------------------------------------------------------------------------------------------|--------------------------------------------------------------------|------------|--|
| Subsidios                                               |                                                                                                    |                                                                    |            |  |
| SIGEF - Su<br>Formulario de<br>Ejercicio<br>Institución | bsidios<br>Información de Subsidios - Actualizar Datos<br>2010<br>694 - 0000 - 0000 - BANCO NACIONAL DE FOMENTO , |                                                                    |            |  |
| Sel                                                     | NOMBRE SUBSIDIO                                                                                                   | CODIGO                                                             | ESTADO     |  |
| 0                                                       | A la importación y comercialización de úrea                                                                       | 00030                                                              |            |  |
| ۲                                                       | Al crédito de desarrollo humano                                                                                   | 70000                                                              | REGISTRADO |  |
| 1<br>Filtros:                                           |                                                                                                    |                                                                    |            |  |

Al ingresar en la opción señalada el sistema presenta la siguiente lámina con la opción de eprobar, la misma que debe seleccionar, así:

|          | República del<br>Ministerio           | Ecuador<br>de Finanzas  | Inver                | Ur, Innovar, Transf | ormarse           |            |            | Cam<br>Ayua<br>Adm<br>Salir<br>DESI | bio Clave<br>la<br>inistradores<br>201 |        |        |                     |                  |
|----------|---------------------------------------|-------------------------|----------------------|---------------------|-------------------|------------|------------|-------------------------------------|----------------------------------------|--------|--------|---------------------|------------------|
| Subsidio | 15                                    |                         |                      |                     |                   |            |            |                                     |                                        |        |        |                     |                  |
| Formul   | F - Subsidios<br>lario de Información | de Subsidios - Actua    | alizar Datos - Formu | lario de Subsidios  |                   |            |            |                                     |                                        |        |        |                     |                  |
| cupe     | 1010 70000                            |                         |                      |                     |                   |            |            |                                     |                                        |        |        |                     |                  |
| NOM      | IBRE Al crédito de                    | desarrollo humano       | 3                    |                     |                   |            |            |                                     |                                        |        |        |                     | 0                |
|          |                                       |                         |                      | 2                   | 8                 |            |            |                                     |                                        |        | 8      |                     | Aprobar Subsidio |
| Sel      | EJERCICIO DEL<br>PERIODO              | PERIODO DEL<br>SUBSIDIO | EN<br>PRESUPUESTO    | VINCULADO AL<br>PGE | MONTO<br>SUBSIDIO | INICIAL    | CODIFICADO | DEVENGADO                           | PAGADO                                 | GRUPO  | ITEM   | MONTO<br>PROYECTADO | ESTADO           |
| ۲        | 2009                                  | 12                      |                      |                     | 200,000.00        | 150,000,00 | 220,000.00 | 200,000.00                          | 190.000.00                             | 580000 | 580204 | 0.00                | REGISTRADO       |
| 1        |                                       |                         |                      |                     |                   |            |            |                                     |                                        |        |        |                     |                  |
| Filtros  | <u>.</u>                              |                         |                      |                     |                   |            |            |                                     |                                        |        |        |                     |                  |
|          |                                       |                         |                      |                     |                   |            |            |                                     |                                        |        |        |                     |                  |
|          |                                       |                         |                      |                     |                   |            |            |                                     |                                        |        |        |                     |                  |
|          |                                       |                         |                      |                     |                   |            |            |                                     |                                        |        |        |                     |                  |
|          |                                       |                         |                      |                     |                   |            |            |                                     |                                        |        |        |                     |                  |

Al seleccionar este ícono, el sistema muestra el formulario con la información ingresada por el usuario operativo, así:

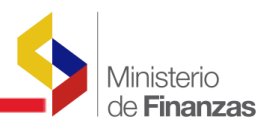

| 1                   | Minist                                                                                                    | erio de Finanzas                                                                                                    |                                                                                                    |                                                                                                    | Administradores<br>Salir                                                                                                    |
|---------------------|----------------------------------------------------------------------------------------------------|----------------------------------------------------------------------------------------------------|----------------------------------------------------------------------------------------------------|----------------------------------------------------------------------------------------------------|----------------------------------------------------------------------------------------------------|
|                     |                                                                                                    | - C <sup>5</sup>                                                                                                    | 20                                                                                                    | - 45                                                                                                    | DESP01                                                                                                    |
| sidio               | os                                                                                                    |                                                                                                    |                                                                                                    |                                                                                                    |                                                                                                    |
|                     |                                                                                                    |                                                                                                    | 1                                                                                                    | : INFORMA                                                                                                    | ACIÓN DEL SUBSIDIO                                                                                                    |
|                     |                                                                                                    | Subsidio: Al crédito de desarrollo humano                                                                                                    |                                                                                                    | Grupo                                                                                                    | 520000                                                                                                    |
| 9                   | Año                                                                                                    | 2009 💌                                                                                                    |                                                                                                    | 15 presupuesta<br>de Gasto                                                                                                    | rio 500000 - TRANSFERENCIAS Y DONACIONES CORRIENTES                                                                                                    |
| 10 q                | Período del<br>que se informa                                                                                            | 4 🛩                                                                                                    |                                                                                                    | Item<br>16 presupuesta<br>de Gasto                                                                                                    | 580204<br>800204 - Al Sector Privado no Financiero                                                                                                    |
| 11                  | Registra el<br>Subsidio en el<br>Presupuesto<br>Institucional?                                                           |                                                                                                    |                                                                                                    | 17 Segmento o<br>Beneficiario                                                                                                    | e Escoger los segmentos de beneficiarios asociados a este subsidio en las opciones de los<br>s Subsidios                                                                                                    |
| 12 p                | Tiene<br>información<br>presupuestaria<br>vinculada al<br>PGE?                                                           |                                                                                                    |                                                                                                    | Sector<br>económico<br>social, cultu<br>o de medio<br>ambiente<br>beneficiad                                                                                                    | N85<br>N85-ACTIVIDADES DE SERVICIOS SOCIALES Y DE SALUD.                                                                                                    |
| 13                  | Monto (USD)                                                                                                    | Devengado:<br>200,000.00<br>Proyectado:<br>0.00                                                                                                    |                                                                                                    | Área<br>19 Geográfica<br>beneficiad                                                                                                    | Escoger los geográgicos asociados a este subsidio en las opciones de los Subsidios                                                                                                    |
|                     | Inicial (USD)                                                                                                    | 150,000.00                                                                                                    |                                                                                                    | 20 Ente                                                                                                    | 360 9999 0                                                                                                    |
|                     | Codificado<br>(USD)                                                                                                    | 220,000.00                                                                                                    |                                                                                                    | Regulador                                                                                                    | MINISTERIO DE AGRICULTURA, GANADERIA, ACUACULTURA Y PESCA PLANTA CENTR                                                                                                    |
| 14                  |                                                                                                    |                                                                                                    |                                                                                                    |                                                                                                    | Subsidio otorgado a través del Banco Nacional de Fomento                                                                                                    |
|                     | Devengado<br>(USD)                                                                                                    | 200,000.00                                                                                                    |                                                                                                    | 21 Observacion                                                                                                    | es                                                                                                    |
|                     | Devengado<br>(USD)<br>Pagado (USD)                                                                                       | 200,000.00                                                                                                    |                                                                                                    | 21 Observacion                                                                                                    | es                                                                                                    |
|                     | Devengado<br>(USD)<br>Pagado (USD)                                                                                       | 200,000.00                                                                                                    | II:                                                                                                    | 21 Observacion                                                                                                    | IMPACTO DEL SUBSIDIO                                                                                                    |
| 222                 | Devengado<br>(USD)<br>Pagado (USD)<br>Existe<br>Eveluación?                                                              | 200,000.00                                                                                                    | II:<br>26 Fut                                                                                                    | 21 Observacion<br>DATOS DEL<br>Intes de<br>Irrmación                                                                                                    | IMPACTO DEL SUBSIDIO<br>idios otrogados a través del Banco Nacional de Fomento<br>ajos presentados sobre el subsidio                                                                                                    |
| 222                 | Devengado<br>(USD)<br>Pagado (USD)<br>Existe<br>Eveluación?<br>Tipo de                                                   | 200,000.00<br>190,000.00                                                                                                    | II:<br>26 Fu<br>Infe<br>27 estir<br>1                                                                                                    | 21 Observacion<br>DATOS DEL<br>Subs:<br>Intes de<br>fractór de<br>specto<br>Subs:<br>Trabi<br>Fecha<br>Subs:<br>Trabi                                                                                                    | IMPACTO DEL SUBSIDIO<br>didos otrogados a través del Banco Nacional de Fomento<br>ajos presentados sobre el subsidio<br>micial:<br>2010 jdd/mm/yyy                                                                                                    |
| 222                 | Devengado<br>(USD)<br>Pagado (USD)<br>Esiste<br>Evaluación?<br>Tipo de<br>Evaluación                                     | 200,000.00<br>190,000.00                                                                                                    | II:<br>26 Fur<br>Info<br>27 estin<br>1                                                                                                    | DATOS DEL<br>DATOS DEL<br>Datos DEL<br>Datos DEL<br>DATOS DEL<br>DATOS                                                                                                    | IMPACTO DEL SUBSIDIO Idios otrogados a través del Banco Nacional de Fomento ajos presentados sobre el subsidio minial: 2009dd/mm/yyyy masbie na Otânez Peñaherera on Finandera del Banco Nacional de Fomento                                                                                                    |
| 22                  | Devengado<br>(USD)<br>Pagado (USD)<br>Estitat<br>Evaluación?<br>Tipo de<br>Evaluación                                    | 200,000.00<br>190,000.00<br>190,000.00<br>1<br>1<br>1<br>1 - Económico<br>1<br>Peraminación previa<br>Análisis de la información recibida<br>Peraminación de información recibida<br>missión de resultados<br>Cargaríos decumentos de Metodoles(a decida in contention)<br>Cargaríos decumentos de Metodoles(a decida in contention)                                                                                                    | 26 Far both 27 evited 10 for 10 for 1 | DATOS DEL<br>DATOS DEL<br>Internetida<br>Internetida<br>Internetid                                                                                                    | ImpActo DEL SUBSIDIO Idios otrogados a través del Banco Nacional de Fomento ajos presentados sobre el subsidio ajos del mm/yyyy masbie no diñez Peñaherera ora Finandera del Banco Nacional de Fomento ne seguent in ac adoan                                                                                                    |
| 22                  | Devengado<br>(USD)<br>Pagado (USD)<br>Esate<br>Evaluación?<br>Tipo de<br>Evaluación<br>Medición                          | 200,000.00<br>190,000.00<br>190,000.00<br>1<br>1<br>1<br>- Econômico<br>1<br>1<br>- Econômico<br>Captura de información previa<br>Análisis de la información resibida<br>peterminación de información resibida<br>beterminación de información resibida<br>beterminación de información resibida<br>peterminación de información seco los<br>datos resultados<br>Cargar los decumentos de Metodologías desde la pantal<br>principal de Subsidies | 26 Find<br>27 Peter<br>27 Peter<br>28 Reset                                                                                                    | DATOS DEL<br>DATOS DEL<br>Subservacion<br>Datos DEL<br>Datos DEL<br>Trabio<br>Orioni de<br>Bacha<br>Orioni de<br>Bacha<br>Orioni<br>Orioni<br>Orio | IMPACTO DEL SUBSIDIO Idios otrogados a través del Banco Nacional de Fomento ajos presentados sobre el subsidio ajos presentados sobre el subsidio ajos prese |
| 222 222 223 223     | Devengado<br>(USD)<br>Pagado (USD)<br>Estata<br>Evaluación<br>Tipo de<br>Evaluación                                      | 200,000.00<br>190,000.00<br>190,000.00<br>1<br>1<br>1<br>1<br>Econômico<br>Captura de información previa<br>Anàlisis de la información reschida<br>Determinación de información reschida<br>de cos mecabados<br>misión de resultados<br>Cargarles documentos de Metodologías desde la pantal<br>principal de Subvidiox                                                                                                    | 20 For for for for for for for for for for f                                                                                                    | DATOS DEL<br>DATOS DEL<br>Maltinova de<br>Cristo de<br>deción de<br>deción de<br>dec                                                                                                    | IMPACTO DEL SUBSIDIO Idios otrogados a través del Banco Nacional de Tomento ajos presentados sobre el subsidio indial: 2009/sd/mm/yyyy mathi moltance Telemano nee Telemano nee Telemanoo nee Telemano nee Telemanoo nee Telemanoo |
| 222 222 223 223 224 | Devengado<br>(USD)<br>Pagado (USD)<br>Essiste<br>Eveluación<br>Tipo de<br>Eveluación<br>Metodología de<br>Metodología de | 200,000.00<br>190,000.00<br>190,000.00<br>1<br>1<br>- Conómico<br>1<br>- Económico<br>Milisis de la información previa<br>Análisis de la información recibida<br>Determinación de inicadores con los<br>discos recabados<br>Milisión de resultados<br>Cargarlos documentas de Metodologías desde la pantal<br>principal de Cubicidos<br>Se ha cumplido con el objetivo del subsidio                                                              | 26 Fee hot be hot be ho | DATOS DEL<br>DATOS DEL<br>Sobre vacion<br>Inter de<br>resción del<br>findo del<br>matción del<br>fecha<br>grantes<br>de la<br>constante<br>de la<br>constante<br>constante<br>constante<br>de<br>constante<br>de la<br>constante<br>de                                                                       | IMPACTO DEL SUBSIDIO India través del Banco Nacional de Forento idios otrogados a través del Banco Nacional de Forento indiat 2009 dd/mm/yyyy sable so Otáficz Peñaherera one Franciera del Banco Nacional de Formento ne franciera del Banco Nacional de Formento ne franciera del Banco Naci |

El usuario aprobador puede consultar la información ingresada, sin embargo no la puede cambiar, cualquier cambio debe ser coordinado con el usuario responsable del ingreso de la información. Antes de aprobar la información del subsidio, el sistema valida el ingreso de los datos del responsable de aprobar el envío de la información que son los siguientes:

- Nombre
- Cargo
- Teléfono

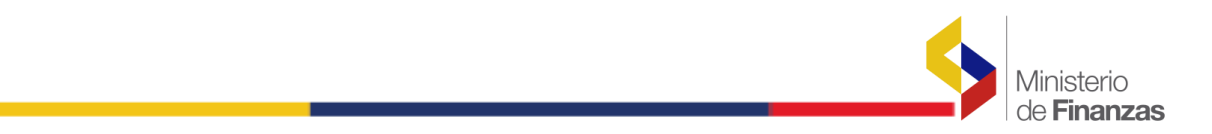

• Correo electrónico

Los dos primeros campos son obligatorios, los dos siguientes son opcionales.

Una vez validada la información, confirma con opción <sup>11</sup> Aprobar ubicada al final de la pantalla, caso contrario marca la opción Salir.

Al guardar la información, el sistema emite el siguiente mensaje:

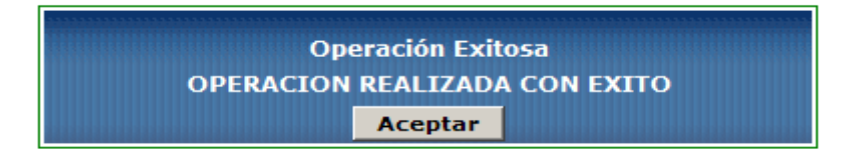

La información en la pantalla general del subsidio aparecerá en estado APROBADO. Esta información ya no podrá ser modificada. A continuación se presenta la pantalla como se ve el subsidio con la información en estado aprobado:

| República del Ecuador<br>Ministerio de Finanzas |                                                                           |                                            |                      |                     |                                 |         |                          | Cambi<br>Ayuda<br>Admin<br><u>Salir</u><br>DESP( | o Clave<br>istradores<br>11 |                 |                |                     |                    |
|-------------------------------------------------|---------------------------------------------------------------------------|--------------------------------------------|----------------------|---------------------|---------------------------------|---------|--------------------------|--------------------------------------------------|-----------------------------|-----------------|----------------|---------------------|--------------------|
| SIGE<br>Formu<br>SUBS<br>NOM                    | F - Subsidios<br>lario de Información<br>IDIO 70000<br>IBRE Al crédito de | de Subsidios - Actual<br>desarrollo humano | lizar Datos - Formul | ario de Subsidios   |                                 |         |                          |                                                  |                             |                 |                |                     | 0                  |
| Sel<br>O<br>1<br>Filtros                        | EJERCICIO DEL<br>PERIODO<br>2009                                          | PERIODO DEL<br>SUBSIDIO<br>12              | EN<br>PRESUPUESTO    | VINCULADO AL<br>PGE | MONTO<br>SUBSIDIO<br>200,000.00 | INICIAL | CODIFICADO<br>220,000.00 | DEVENGADO<br>200,000.00                          | PAGADO                      | GRUPO<br>580000 | 1TEM<br>580204 | MONTO<br>PROYECTADO | ESTADO<br>APROBADO |
|                                                 |                                                                           |                                            |                      |                     |                                 |         |                          |                                                  |                             |                 |                |                     |                    |

#### h. Subir archivos PDF con la metodología de evaluación del subsidio

En el menú de opciones de la página principal para ingreso de información de los subsidios el usuario dispondrá de una opción para subir archivos PDF con la metodología de evaluación del subsidio del cual se está ingresando la información.

Al Ingresar en esta opción, el sistema presenta una pantalla en donde el usuario puede cargar la información.

Una vez seleccionado el subsidio y escogida la opción de Cargar metodología de medición ó cargar documentos adicionales, se presenta la siguiente pantalla:

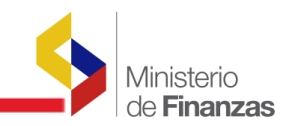

|     | República del Ecuador<br>Ministerio de Finanzas |               |                         |                      |                     |                   |            |            | Cami<br>Avuc<br>Adm<br><u>Salir</u><br>DESI | bio Clave<br>la<br>inistradores<br>201 |        |        |                     |                     |  |
|-----|-------------------------------------------------|---------------|-------------------------|----------------------|---------------------|-------------------|------------|------------|---------------------------------------------|----------------------------------------|--------|--------|---------------------|---------------------|--|
| Sub | idios                                           |               |                         |                      |                     |                   |            |            |                                             |                                        |        |        |                     |                     |  |
| SI  | GEF - Subsidi<br>mulario de Infor               | ios<br>mación | de Subsidios - Actu     | alizar Datos - Formu | lario de Subsidios  |                   |            |            |                                             |                                        |        |        |                     |                     |  |
|     | manano de mion                                  | macrom        |                         |                      |                     |                   |            |            |                                             |                                        |        |        |                     |                     |  |
| S   | JBSIDIO 7000                                    | 0             |                         |                      |                     |                   |            |            |                                             |                                        | 6) 6   |        | A @ @ C             | 388                 |  |
|     | IOMBRE AI cre                                   | édito de      | desarrollo humano       | D                    |                     |                   |            |            |                                             |                                        |        |        | Cargar Metor        | tología de Medición |  |
| s   | EJERCICIO<br>PERIOD                             | DEL<br>O      | PERIODO DEL<br>SUBSIDIO | EN<br>PRESUPUESTO    | VINCULADO AL<br>PGE | MONTO<br>SUBSIDIO | INICIAL    | CODIFICADO | DEVENGADO                                   | PAGADO                                 | GRUPO  | ITEM   | MONTO<br>PROYECTADO | ESTADO              |  |
|     |                                                 | 2009          | 12                      |                      |                     | 200,000.00        | 150,000.00 | 220,000.00 | 200,000.00                                  | 190,000.00                             | 580000 | 580204 | 0.00                | REGISTRADO          |  |
| 1   |                                                 |               |                         |                      |                     |                   |            |            |                                             |                                        |        |        |                     |                     |  |
| Fil | ros                                             |               |                         |                      |                     |                   |            |            |                                             |                                        |        |        |                     |                     |  |
|     |                                                 |               |                         |                      |                     |                   |            |            |                                             |                                        |        |        |                     |                     |  |
|     |                                                 |               |                         |                      |                     |                   |            |            |                                             |                                        |        |        |                     |                     |  |
|     |                                                 |               |                         |                      |                     |                   |            |            |                                             |                                        |        |        |                     |                     |  |

Al ingresar en la opción señalada se muestra la siguiente pantalla:

| Rept<br>Mir | iblica del Ecuado<br>histerio de Fi | anizas Energia de la comparación de la comparación de la compara<br>Comparación de la comparación de la comparación de la comparación de la comparación de la comparación de la comparación de la comparación de la comparación de la comparación de la comparación de la comparación de la comparación de la c |
|-------------|-------------------------------------|----------------------------------------------------------------------------------------------------|
| Subsidios   |                                     |                                                                                                    |
|             | Subsidio<br>Archivo                 | Carga de archivos adicionales          Repatriación de cadávares         Examinar                                                                                                    |

En esta pantalla el nombre del subsidio se presenta por defecto y en la opción Examinar, se debe seleccionar un archivo PDF con la información asociada al subsidio.

Se pueden cargar varios archivos para el mismo subsidio.

| El sistema muestra un mensaje de error, cuando el archivo no es un PDF, asi | i: |
|-----------------------------------------------------------------------------|----|
|-----------------------------------------------------------------------------|----|

| República del Eco<br>Ministerio de | ador<br>Finanzas            | Panaformarse.                                                                                                    | Cambio Clave<br>Avuda<br>Administraduces<br>Sale<br>DESP01 |
|------------------------------------|-----------------------------|----------------------------------------------------------------------------------------------------|------------------------------------------------------------|
| osidios                            |                             |                                                                                                    |                                                            |
|                                    |                             | Carga de archivos adicionales                                                                                                    |                                                            |
| Subsidi                            | Al crédito de desarrolio hu |                                                                                                    |                                                            |
| Archive                            |                             | Examinar                                                                                                    |                                                            |
|                                    |                             | @ <b>(b</b>                                                                                                    |                                                            |
|                                    |                             | Windows Internet Explorer         Explorer         Expl | <b>3</b>                                                   |
|                                    |                             |                                                                                                    |                                                            |

El sistema almacena el usuario y fecha de carga del o de los archivos.

El o los archivos cargados se almacenarán en un repositorio para posterior consulta por parte de los usuarios de la evaluación de los subsidios, acceso que estará disponible en el Portal del Ministerio de Finanzas www.mef.gov.ec

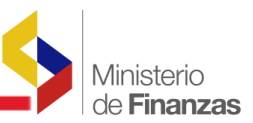

# i. Subir archivos PDF con información de consulta sobre evaluación del subsidio

En el menú de opciones de la página principal para ingreso de información de los subsidios el usuario dispondrá de una opción para subir archivos PDF sobre evaluación de los subsidios de los cuales se está ingresando la información.

Esta opción tiene la misma funcionalidad que la carga de archivos descrita para la carga de información sobre la metodología de evaluación.

#### j. Opción imprimir información del formulario

El usuario institucional podrá imprimir la información de los subsidios seleccionando la opción

Imprimir en la pantalla principal de información de los subsidios

En el reporte se despliegan los campos del formulario con la información ingresada del subsidio del cual se ingresa la información.

Este reporte será implementado en la II Fase del Módulo de Subsidios.

#### k. Opción consultar todos los registros

El usuario institucional podrá consultar todos los registros al seleccionar la opción Contultar todos los registros.

#### I. Filtros de consulta

A través de filtros puede realizar consultas de la información ingresada, utilizando los parámetros que se presentan asociados a la información ingresada.

Dotanez 10/09/2010 6